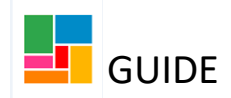

## Using a Virtual Worker 'Act For'

You may find when trying to pick up a workflow step assigned to a team, that the 'start' option isn't available. This is because it's assigned to a team that is not your own. To pick up this workflow step, you will sometimes need to use a Virtual Worker Act for (which will have been provided to you when access to Mosaic was granted).

When using the act for, you are temporarily acting as an imaginary worker in that team to have access to the workflow, to enable you to reassign this to yourself.

For example, in the Neighbourhood teams, the act for is the *Virtual Admin ASC Neighbourhoods*. Using this 'act for' enables staff to access workflow in all neighbourhood folders, regardless of the specific neighbourhood they are listed under on Mosaic.

1. Click on the act for icon at the top left of Mosaic:

|                                     | Efioawan Glover |
|-------------------------------------|-----------------|
| Efioawan Glover                     | C               |
| Virtual Admin ASC<br>Neighbourboods |                 |
| lighted                             | C <sup>1</sup>  |

2. Select the Virtual Admin ASC Neighbourhoods act for.

3. Then click 'Start Work' on the workflow step you wish to assign to yourself, under Current Work on the client's front screen.

| <ul> <li>Allocations</li> <li>Person summary - Ms Tanija Test (2138438) born 19 Dec 1974 (48 years old)</li> <li>Recently viewed</li> <li>Current work</li> <li>Current work</li> <li>Case notes</li> <li>Documents</li> <li>Visits</li> <li>Health</li> <li>Legal status</li> <li>Registrations</li> <li>Current (Juster team(s): No teams)</li> <li>Atdrease()</li> <li>Current work</li> <li>Current work</li> <li>Case status</li> <li>Open 7 May 2016</li> <li>Current work</li> <li>Workflow map</li> <li>History</li> <li>Atthority: Canden</li> <li>What matters - Support Plan</li> <li>Start work</li> <li>What matters - Support Plan</li> <li>Start work</li> <li>What matters - Support Plan</li> <li>Start work</li> <li>What matters - Support Plan</li> <li>Start work</li> <li>What matters - Support Plan</li> <li>Start work</li> </ul> | 🛛 🔚 🎛 🖶 V. Neighbourho              | ods | Home People ~ Organis         | ations * Workers * Tools *                                 | Help 🌱        | Sign out                                                                    |
|----------------------------------------------------------------------------------------------------|-------------------------------------|-----|-------------------------------|------------------------------------------------------------|---------------|-----------------------------------------------------------------------------|
| A Recently viewed       C         Person details       Demographic information       Case status         Current work       C       Address       Change         Ocuments       Main address       1TEST SQUARE       Open 7 May 2016         Documents       Main address       1TEST SQUARE       Open 7 May 2016         LONDON       Adthority: Camden       Ward: Holborn and Covent       What matters - Support Plan         Registrations       Case ratios       What matters - Support Plan       Start work                                                                                                    | <ul> <li>Allocations</li> </ul>     | C   | Person summary - Ms T         | anija Test (2138438) born 19 De                            | ec 1974 (48   | 8 years old)                                                                |
| ∧ Current work       Case notes       Address       Change       Open 7 May 2016         Ocuments       Documents       Visits       Main address       1TEST SQUARE       Open 7 May 2016         LoNDON       Health →       AA1 taA (View map)       AA1 taA (View map)       Itest of the start work       Workflow map History         Legal status       Ward: Holborn and Covent       Garden       Start work       Ity Reviews - Central                                                                                                    | <ul> <li>Recently viewed</li> </ul> | G   | Person details > Dem          | ographic information                                       |               | Case status                                                                 |
| Visits     Main address     1TEST SQUARE<br>LONDON       Health     Atl 1AA (View map)       Legal status     Authority: Camden<br>Ward: Holborn and Covent<br>Registrations       Registrations     Garden<br>(Luster team(s): No teams)                                                                                                    | ∧ Current work                      | G   | Start > Case notes Addr       | ess <u>C</u>                                               | <u>Change</u> | Open 7 May 2016                                                             |
| Legal status Authority: Camden<br>Ward: Holborn and Covent<br>Registrations Garden<br>Cluster team(s): No teams                                                                                                    |                                     |     | Visits Main<br>Health         | Main address 1 TEST SQUARE<br>LONDON<br>AA1 1AA (View map) |               | Current work Workflow map History                                           |
| Cluster team(s): No teams                                                                                                    |                                     |     | Legal status<br>Registrations | Authority: Camden<br>Ward: Holborn and Co<br>Garden        | ovent         | B      What matters - Support Plan     Start work     ity Reviews - Central |
| File location serve this address Assign work                                                                                                    |                                     |     | File location                 | Cluster team(s): No teams<br>serve this address            |               | Assign work                                                                 |

4. 'Save and Close' the workflow step.

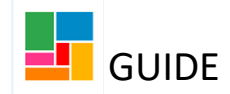

5. Then in the Current Work folder, under *Virtual Admin ASC neighbourhood* virtual worker, click on the icon and select 'Assign work':

| V. Neighbourhoods                                                        |  |  |  |  |  |  |  |
|--------------------------------------------------------------------------|--|--|--|--|--|--|--|
| C                                                                        |  |  |  |  |  |  |  |
| d C                                                                      |  |  |  |  |  |  |  |
| G                                                                        |  |  |  |  |  |  |  |
| Title                                                                    |  |  |  |  |  |  |  |
| Coming work (1)                                                          |  |  |  |  |  |  |  |
| incomplete work (1)                                                      |  |  |  |  |  |  |  |
| st <u>What matters -</u><br><u>Support Plan</u><br><u>Updates/Review</u> |  |  |  |  |  |  |  |
|                                                                          |  |  |  |  |  |  |  |

6. The Assign box below will appear, and you select 'Find':

|                 |               |      | At le    | Fields mark<br>east one field mark | ed with a * ar<br>ked with a # i | e required<br>is required |
|-----------------|---------------|------|----------|------------------------------------|----------------------------------|---------------------------|
| Team worker#    | Please select |      | <b>~</b> | ) Show workers in                  | sub-teams                        |                           |
| ass to worker#  |               | Find | Clear    |                                    |                                  |                           |
| Scheduled start | k7/02/2007    |      |          |                                    |                                  |                           |
| date*           | 11/02/2023    |      |          |                                    |                                  |                           |
| Time*           | 10:10         |      |          |                                    |                                  |                           |
| Note            |               |      |          |                                    |                                  |                           |
|                 |               |      |          |                                    |                                  |                           |
|                 |               |      |          |                                    |                                  | h                         |
|                 |               |      |          |                                    |                                  |                           |
|                 |               |      |          |                                    | OK                               | Cance                     |

7. Find your name, select it, and then click 'OK'.

The workflow has now been assigned and will be in your 'Incomplete work' work folder.

8. Please ensure you now return to the 'Act for' icon, and revert back to yourself on Mosaic, selecting your name. You do not wish to continue working on Mosaic under the Virtual Worker act for, now that the reassigning has been completed.

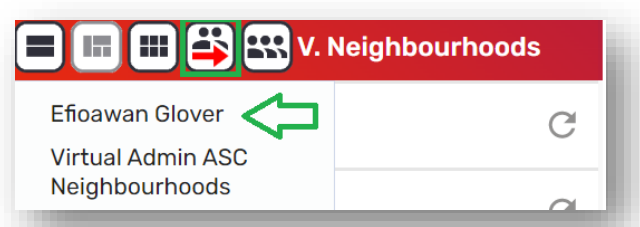

Please note, no work should be left in under the Virtual Admin ASC Neighbourhoods act for, as this folder is not being checked. It is purely for staff to use to reassign workflow.

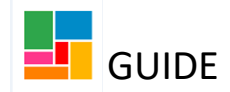

## Using an 'Act for' to directly assign work, from a team folder (Managers)

If you wish to assign a workflow step to another worker, from a different team folder to your own, you will not want to start the piece of work using the Virtual Worker 'act for' and then reassign it (as described above). Instead, you will need to go directly into the team folder where the workflow step is waiting, and assign it from there, using the Virtual Worker 'act for' that has been provided to you, via this icon:

For example, in the Neighbourhood teams, the 'act for' is the Virtual Admin ASC Neighbourhoods. Using this 'act for' enables staff to access all the neighbourhood folders, regardless of the specific neighbourhood they are listed under on Mosaic.

1. Click on the act for icon at the top left of Mosaic:

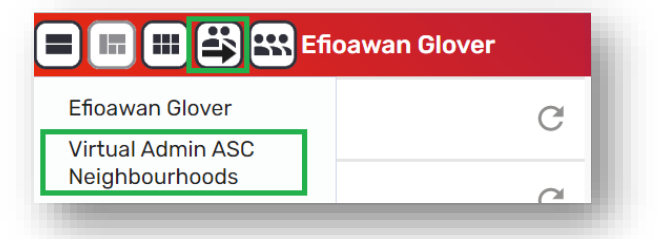

- 2. Select the Virtual Admin ASC Neighbourhoods act for.
- 3. To access the team folder, click on Show team workview icon
- 4. You will be presented with the list of neighbourhood teams:

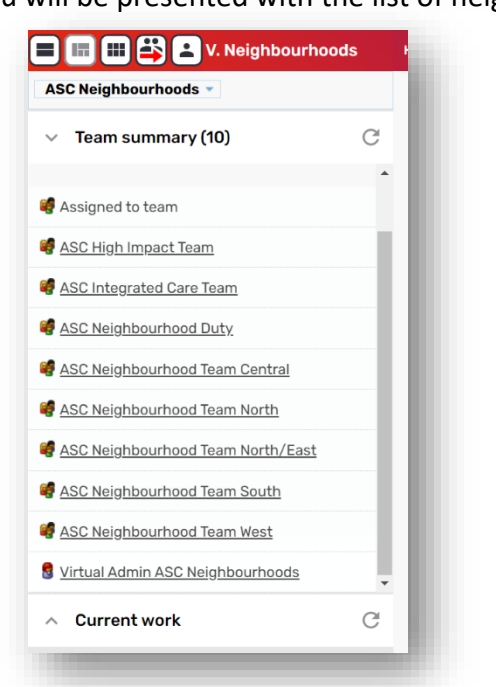

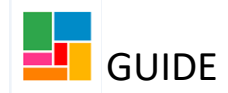

5. Select the folder you want to access e.g ASC Neighbourhood Team Central. You will be presented with more Central folders as below (if you had selected ASC Neighbourhood Team South, more South folders will appear).

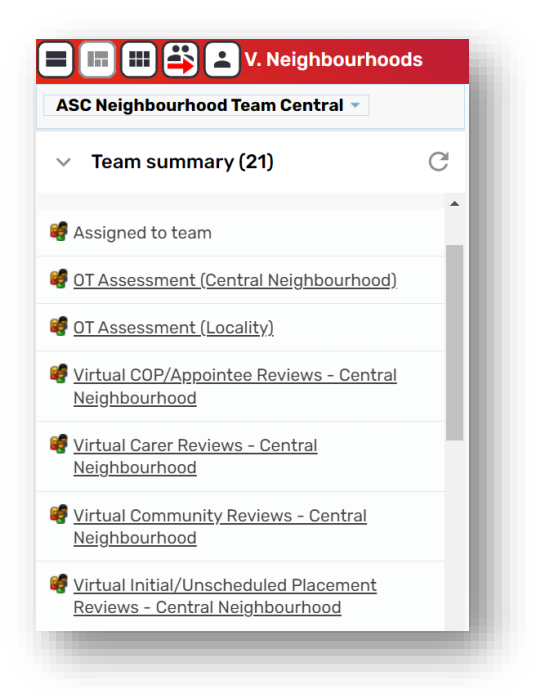

6. Select the review folder you want to access e.g Virtual Community Reviews - Central Neighbourhood.

7. Click on 'Current Work' to view the work folders:

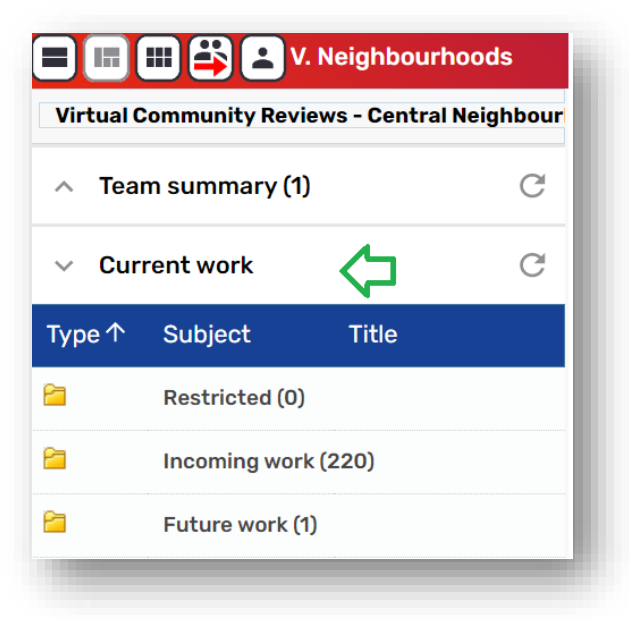

8. Click on the relevant folder, whether that is *Incoming Work* or *Future work* 

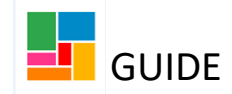

9. To assign the workflow step, and in this case the Review, click on the icon on the left of the workflow step and select 'Assign work':

| /irtual (         | community Re  | views - Central Ne                                                           | eighbour            |
|-------------------|---------------|------------------------------------------------------------------------------|---------------------|
| Теа               | m summary (   | 1)                                                                           | C                   |
| Cur               | rent work     |                                                                              | C                   |
| /ре ↑             | Subject       | Title                                                                        | <b>^</b>            |
|                   | Restricted (0 | )                                                                            |                     |
|                   | Incoming wo   | rk (220)                                                                     |                     |
| Start v<br>Assigr | s vork        | What matters<br>Support Plan<br>Jpdates/Revi<br>What matters<br>Support Plan | =<br><u>ew</u><br>= |

10. The Assign box below will appear, and you select 'Find' by *Pass to worker*:

| Team worker#             | Plaasa calaat |      | × C   | Channelland in such the second |        |
|--------------------------|---------------|------|-------|--------------------------------|--------|
| Team worker#             | Flease select |      | •     | Show workers in sub-teams      |        |
| Pass to worker#          |               | Find | Clear |                                |        |
| Pass to team#            |               | Find | Clear |                                |        |
| Scheduled start<br>date* | 03/03/2023    |      |       |                                |        |
| Time*                    | 10:07         |      |       |                                |        |
| Note                     | 1             |      |       |                                | 7      |
|                          |               |      |       |                                |        |
|                          | L             |      |       |                                | 4      |
|                          |               |      |       | OK                             | Cancel |

11. Find the worker name, select it, and then click 'OK'.

The workflow has now been assigned and will be in the worker's work folder.

12. Please ensure you now return to the 'Act for' icon, and revert back to yourself on Mosaic, selecting your name. You do not wish to continue working on Mosaic under the Virtual Worker 'act for', now that the reassigning has been completed.

| 🗖 🖬 🖽 📇 🖼 v. 1  | Neighbourhoods |
|-----------------|----------------|
| Efioawan Glover | G              |
| Neighbourhoods  | ~              |

Please note, no work should be left in under the Virtual Admin ASC Neighbourhoods act for, as this folder is not being checked. It is purely for staff to use to reassign workflow.